# **Registration Steps and Suggestions**

Register for classes using your Towson Online Services Account.

To register, you must be enrolled at Towson and have a student (Tiger) account. All students are required to meet with their advisor prior to registration. <u>Advising Holds</u> can only be lifted by the advisor.

## To Register

You can look up class information as you register.

- Login to Towson Online Services using your Tiger Account.
- Click on *Self Service*.
- Click on *Student Center (Academics)*
- Click on *Enroll/Drop* (top left)
- Select a term
- Enter the four digit class number and click Enter, or use Class Search
- Once you have added the course to your *Shopping Cart*, Click on *Proceed to Step2 of 3*
- Review your selections
- Click on *Finish Enrolling*
- View and print your completed schedule

#### To View the Schedule of Classes before Registering

- Click on Student Center (Academics)
- Under the Academics Heading, Click on Search for Classes
- If necessary, click on the *Institution* box and select *Towson University*.
- Select the term (semester). Term codes begin with 1 followed by the last two digits of the year and then the term number (1=Mini, 2=Spring, 3=Summer, 4=Fall). For example, Spring 2008 would be 1082.
- *Class Search Criteria* Select the subject (ex: English ENGL)
- Click on Search
- Click the *Additional Search Criteria* button to open a form that will allow you to search by days, times, and instructors.
- Note the *Class Nbr*; this is the four digit code you will enter when adding classes.
- The class number is listed with the course and section number (ex: EMF 221.001 (1230) the class number is 1230).

#### Missed Registration Period or Need to Add a Class

<u>Adding Classes</u>

#### **View Your Schedule**

- Click on Student Center (Academics)
- Click on the drop down box
- Select *Class Schedule* and click the arrow (go)
- Select the term
- Click continue to view your schedule
- Official schedules and bills are mailed weekly. Payment due dates vary by date of registration.
- Failure to pay your tuition by the deadline will result in cancellation of your
- schedule. Please check the Office of the Bursar for <u>payment information</u>.

## Need to Drop a Class

Dropping Classes

## Missed Change of Schedule and Still Want to Drop a Class

• Withdrawing

## **Courses marked ''Department Consent Required'' (or other requirements)**

Special permission or departmental authorization is required for courses marked "Department Consent Required."

<u>Special Permission</u>

Source: Registrar's Web Page (accessed 7/30/10) http://www.towson.edu/registrar/Registration